# Comment débuter sur le site web <u>http://memo.communityforge.net</u> ?

Voici un mode opératoire pour saisir ou valider un échange réalisé entre 2 partenaires :

# 1) Détail du processus :

- Sur le formulaire papier : "signer un échange"
- Sur le serveur web : "saisir un échange", "valider un échange saisi"

## 1.1) Pour un échange au sein du SEL/JEU MEMO :

Au moment de l'échange, les 2 partenaires MEMO remplissent leurs « <mark>feuilles d'échanges multiples</mark> » (F.E.M.), et font signer chaque F.E.M. par l'autre partenaire.

Ensuite, un des 2 partenaires MEMO de l'échange saisit l'échange sur le site web,

Enfin, l'autre partenaire de l'échange valide la transaction sur le site web.

## 1.2) Pour un échange entre SEL/JEU MEMO et un autre JEU :

Au moment de l'échange,

- le(la) partenaire MEMO saisit et signe l'échange sur le carnet JEU du(de la) partenaire JEU,
- et le(la) partenaire JEU saisit et signe l'échange sur la F.E.M. du partenaire MEMO.

Ensuite, le(la) partenaire MEMO saisit l'échange sur le site web,

- dans le champ <u>"partenaire"</u> : sélectionner l'utilisateur (collectif) « JEU Lyon »
- dans le champ <u>"description de l'échange"</u> : préciser le prénom+nom du (de la) partenaire JEU

Un(e) gestionnaire MEMO validera ensuite l'échange, au vu de la F.E.M. du partenaire MEMO.

## 1.3) Pour un échange entre SEL/JEU MEMO et un autre SEL :

Au moment de l'échange,

- le(la) partenaire MEMO saisit et signe l'échange sur le « bon INTERSEL » du(de la) partenaire SEL,
- et le(la) partenaire SEL saisit et signe l'échange sur la F.E.M. du partenaire MEMO.

Ensuite, le(la) partenaire MEMO saisit l'échange sur le site web,

- dans le champ <u>"partenaire"</u> : sélectionner l'utilisateur (collectif) « SEL Lyon xxx », ou « IN-TERSEL » (hors agglo Lyon, forfait adhésion SELIDAIRE, solde annuel RDS)
- dans le champ <u>"description de l'échange"</u> : préciser le prénom+nom du (de la) partenaire SEL, ainsi que le "nom du SEL" dans le cas du partenaire collectif "INTERSEL"

Un(e) gestionnaire MEMO validera ensuite l'échange, au vu de la F.E.M. du partenaire MEMO.

# 2) Saisir un échange :

| À droite de la page d<br>clicG sur <mark>'</mark> saisir un éc                       | l'accueil, en dessous du <mark>bloc (ou paragraph</mark><br>change                           | ne) " <mon ident<="" th=""><th><mark>tifiant&gt;"</mark>,<br/> </th></mon> | <mark>tifiant&gt;"</mark> ,<br>                                                     |
|--------------------------------------------------------------------------------------|----------------------------------------------------------------------------------------------|----------------------------------------------------------------------------|-------------------------------------------------------------------------------------|
| () memo.communityforge.net/news                                                      |                                                                                              | ☆ ▼ C <b>R</b> ,                                                           | PrivateLee HTTPS                                                                    |
| *************************************                                                | , ça change nos relations<br>actualité Offres Membres Demandes For                           | Contact FAQ FAQ-SEL                                                        | Document: Groupe JEU Lvon Route-des-SEL                                             |
| Menu visiteur                                                                        | Actualités                                                                                   |                                                                            | seliste                                                                             |
| 1.Bienvenue<br>2.Nous Rencontrer<br>3.Comment échanger<br>4.Nous Rejoindre           | formulaires papier pour signature d'un échange<br>formulaires papier pour signature d'un éch | nange                                                                      | Mon compte Saisir une Offre Saisir une Demande Saisir un échange Ajouter du contenu |
| Demandes urgentes                                                                    | Lire la suite Ajouter un commentaire                                                         |                                                                            | Enregistrer un échange                                                              |
| <ul> <li>- joe a besoin de demande1 (résumé)<br/>avant 11 mois 2 semaines</li> </ul> |                                                                                              |                                                                            | Utilisateurs en ligne                                                               |

#### Contexte :

| Le membre MEMO "seliste" a bénéficié d'un soutien informatique de la part du membre MEMO "   | 'joe' |
|----------------------------------------------------------------------------------------------|-------|
| Le flux "physique" de bien/ service est :                                                    |       |
| "Joe" (fournisseur du bien/ service) $\rightarrow$ "seliste" (bénéficiaire du bien/ service) |       |
|                                                                                              |       |

Le flux "financier" de bien/ service est :

"seliste" (bénéficiaire du bien/ service)  $\rightarrow$  "Joe" (fournisseur du bien/ service) La description du flux financier de l'échange est :

"seliste" donne XXX "pt" à "Joe" pour "soutien informatique", le jj/mm/aaaa

Le partenaire "seliste" saisit l'échange sur le site web

Saisir le descriptif de l'échange : ici "soutien informatique"

Sélectionner la catégorie d'annonce (offre ou demande) : ici sélectionner la ligne "informatique"

| Main America CommunityForge.net/transact                                     | /1stparty                                          |                |                | to A        | C 14-          | PrivateLee HTTPS                        | ₽ 4                               |
|------------------------------------------------------------------------------|----------------------------------------------------|----------------|----------------|-------------|----------------|-----------------------------------------|-----------------------------------|
| SEL/JE                                                                       | <b>J MEMO</b>                                      |                |                | Contact FAQ | <u>FAQ-SEL</u> | Documents Groupe JEU Lyon               | Rechercher<br><u>Route-des-SE</u> |
| <b>^ ^</b>                                                                   | actualite                                          | Offres Membres | Demandes Forum | photo       |                |                                         |                                   |
| 4enu visiteur                                                                | Saisir un échange                                  | le perso       |                |             |                | seliste                                 |                                   |
| .Bienvenue<br>2.Nous Rencontrer                                              | J'ai échangé :                                     |                |                |             |                | Mon compte<br>Saisir une Offre          |                                   |
| 3.Comment échanger<br>4.Nous Rejoindre                                       | soutien informatique                               |                |                |             |                | Saisir une Demande<br>Saisir un échange |                                   |
| emandes urgentes                                                             | dans la catégorie<br>- Choisir une valeur - 👻      |                |                |             |                | Ajouter du contenu<br>Se déconnecter    |                                   |
| joe a besoin de demande1 (résumé)<br>want 11 mois 2 semaines                 | - Choisir une valeur - 🔺<br>Administration         |                |                |             |                | Utilisateurs en ligne                   |                                   |
| OULLINS Sel a besoin de machine à<br>lastifier les documents avant 11 mois 3 | Annentauon<br>Arts_Culture<br>Bricolage_gros       | laintenant     |                |             |                | ll y a actuellement 1 utilisateur       | connecté.                         |
| oulLINS Sel a besoin de comment<br>stiliser SKYPE avant 11 mois 3 semaines   | Bricolage_petit<br>Bricolage_vélo<br>Cuisine =     |                |                |             |                | • loe                                   |                                   |
| OULLINS Sel a besoin de je recherche<br>ine guitare avant 11 mois 3 semaines | Couture_tricot<br>Electroménager                   |                |                |             |                | Échanges: 139 Promiscuité: 11<br>45,200 | Volume: Pt                        |
| OULLINS Sel a besoin de<br>léménagement OULLINS ->                           | Formation<br>Gaude_animal<br>Garde_enfant_et_autre |                |                |             |                | Flux RSS                                |                                   |
| RANCHEVILLE, le 12/4, 8h avant 1<br>année 2 semaines                         | Informatique                                       |                |                |             |                |                                         |                                   |

## Sélectionner le 2<sup>ème</sup> partenaire de l'échange (ici "Joe") saisir le début du prénom ou nom /

| Emergenet/transac                                                                                   | t/Istparty                              | 습 로 C 🕺 🏞 - PrivateLee HTTPS 👂 🖡                                          |
|----------------------------------------------------------------------------------------------------|-----------------------------------------|---------------------------------------------------------------------------|
| SEL/JE<br>changer sans argent,                                                                      | <b>UMEMO</b><br>ça change nos relations | Contact EAQ FAQ-SEL Documents Groupe IEU Lyon Route-des-SEL               |
|                                                                                                    | actualité Offres Membres Demande        | s Forum photo                                                             |
| Menu visiteur                                                                                       | Saisir un échange perso                 | seliste                                                                   |
| 1.Bienvenue<br>2.Nous Rencontrer<br>3.Comment échanger<br>4.Nous Rejoindre                          | J'ai échangé : soutien informatique     | Mon compte<br>Saisir une Offre<br>Saisir une Demande<br>Saisir un Echange |
| Demandes urgentes                                                                                   | dans la catégorie<br>Informatique       | Se déconnecter                                                            |
| <ul> <li>- joe a besoin de demandel (résumé)<br/>avant 11 mois 2 semaines</li> </ul>                | avec                                    | Utilisateurs en ligne                                                     |
| <ul> <li>OULLINS Sel a besoin de machine à<br/>plastifier les documents avant 11 mois 3</li> </ul>  | j Oet maintenant<br>Audrey P            | Il y a actuellement 1 utilisateur connecté.                               |
| e- OULLINS Sel a besoin de comment     utiliser SKYPE avant 11 mois 3 semaines                      | SOUCIEU Sel                             | • joe                                                                     |
| <ul> <li>- OULLINS Sel a besoin de je recherche<br/>une guitare avant 11 mois 3 semaines</li> </ul> | jeueur V                                | Échanges: 139 Promiscuïté: 11 Volume: Pt<br>45,200                        |
| <ul> <li>OULLINS Sel a besoin de<br/>déménagement OULLINS -&gt;</li> </ul>                          | Apercu                                  | Flux RSS                                                                  |
| FRANCHEVILLE, le 12/4, 8h avant 1                                                                   |                                         |                                                                           |

Cocher le sens du flux financier (inverse du sens du flux "physique") La saisie de l'échange est réalisée par le(la) bénéficiaire de l'échange (ici "seliste")

le(la) bénéficiaire de l'échange coche le sens "je donne"

dans le cas où c'est le(la) fournisseur(se) du bien:ser/vice qui saisit l'échange, sur le site web :

• le(la) **fournisseur**(se) de l'échange coche le sens "je demande"

saisir le montant de la transaction en "points-minutes" ("pt") : ici 60 Pt (= 1 h de soutien informatique)

| actualité     Offres     Membres     Demandes     Forum     photo       Menu visiteur     Saisir un échange perso     seliste     Mon compte       1.Bienvenue     J'ai échangé :     soutien informatique     Saisir un échange       3.Comment échanger     soutien informatique     Saisir un échange       4. Nous Rejoindre     dans la catégorie     Saisir un échange       1. Bienvenue     Ji échangé :     Soutien informatique       dans la catégorie     Informatique     Ajouter du contenu       soutien informatique     avec     Viilisateurs en ligne       i joe     et maintenant     II y a actuellement 1 utilisateur contenu | Recherch               | Documents Groupe IEU Lyc        | Contact FAQ FAQ-SEL Do | C C C C C C C C C C C C C C C C C C C | t SEL/JE                            |
|----------------------------------------------------------------------------------------------------|------------------------|---------------------------------|------------------------|---------------------------------------|-------------------------------------|
| Idenu visiteur       Saisir un échange perso       seliste         1. Bienvenue       Jai échangé :       Saisir une Ofre         1. Bienvenue       Jai échangé :       Saisir une Ofre         3. Comment échanger       Soutien informatique       Saisir une Corre         3. Comment échanger       Soutien informatique       Saisir une Corre         4ans la catégorie       Informatique       Saisir une correur         - joe à besoin de demande] (résumé)       exec       Utilisateurs en ligne         ioe       joe       et maintenant       Il y a actuellement 1 utilisateur core                                                |                        |                                 | rum photo              | actualité Offres Membres Demandes     |                                     |
| 1. Bienvenue       Jai échangé r         2. Nous Rencontrer       Jai échangé :         3. Comment échanger       Soutien informatique         4. Nous Rejoindre       Saisir un échange         4. Nous Rejoindre       dans la catégorie         - joe à besoin de demandel (résumé) svant 11 mois 2 semaines       avec         - OULINS Sel à besoin de machine à jointer autoritation       Bernande undentional de machine à jointer du contenu         Jaistifier les documents want 11 mois 2 semaines       Il y a actuellement 1 utilisateur contenu                                                                                      |                        | seliste                         | s                      | Saisir un échange perso               | u visiteur                          |
| Nous Rencontrer     jai ecnange :     Saisi une Offre       .Comment échanger     Saisi une Offre     Saisi une Offre       soutien informatique     Saisi une Offre     Saisi une Offre       emandes urgentes     Informatique     Ajouter du contenu<br>Se déconnecter       ijoe     Optimient entre à<br>joe     Informatique       et maintenant:     Il y a actuellement 1 utilisateur contenu                                                                                                    |                        | Mon compte                      |                        |                                       | envenue                             |
| .Comment échanger     soutien informatique     Saisi une Demande       .Nous Rejoindre     saisi une Demande     Saisi une Demande       emandes urgentes     Informatique     Saisi une Demande       joe a besoin de demandel (résumé)     avec     Utilisateurs en ligne       vant 11 mois 2 semaines     Utilisateur contenu     Informatique                                                                                                    |                        | Saisir une Offre                | 2                      | Jai echange :                         | ous Rencontrer                      |
| Nous Rejoindre       Saisi un échange         emandes urgentes       dans la catégorie         joe a besoin de demande1 (résumé)       se déconnecter         vant 11 mois 2 semaines       Utilisateurs en ligne         OULUNS Sel a besoin de machine à lastifier les downents avant 11 mois 2       ll y a actuellement 1 utilisateur contains autorite                                                                                                    |                        | Saisir une Demande              | 5                      | soutien informatique                  | omment échanger                     |
| mandes urgentes     Ajouter du contenu       joe a besoin de demandel (résumé)     Se déconnecter       avec     Utilisateurs en ligne       joe     Oet maintenant       stiffer les documents avant 11 mois 3                                                                                                    |                        | Saisir un échange               |                        |                                       | ous Rejoindre                       |
| emandes urgentes Informatique                                                                                                    |                        | Ajouter du contenu              | 4                      | dans la catégorie                     |                                     |
| joe a besoin de demandel (résumé)<br>want 11 mois 2 semaines<br>OULLINS Sel a besoin de machine à<br>joe                                                                                                    |                        | se deconnecter                  |                        | Informatique                          | handes urgentes                     |
| vant 11 mois 2 semaines<br>OULLINS Sel a besoin de machine à<br>lastifier les documents avant 11 mois 3                                                                                                    | ne                     | Utilisateurs en ligne           | U                      | avec                                  | e a besoin de demande1 (résumé)     |
| OUCLINS Sel a beson de machine a<br>la stiffer les documents avant 11 mois 3                                                                                                    |                        |                                 |                        | ioe Oet maintenant                    | nt 11 mois 2 semaines               |
|                                                                                                    | utilisateur connecté.  | ll y a actuellement 1 utilisate | н                      |                                       | ULLINS Sel a besoin de machine a    |
| emaines 💿 je demande 🔹 seliste                                                                                                    |                        | • seliste                       |                        | 💮 Je demande                          | naines                              |
| OULLINS Sel a besoin de comment                                                                                                    |                        |                                 |                        | Je donne                              | ULLINS Sel a besoin de comment      |
| tiliser SKYPE avant 11 mois 3 semaines                                                                                                    |                        | and a statement in the second   |                        |                                       | iser SKYPE avant 11 mois 3 semaines |
| OULLINS Sel a besoin de je recherche Échanges: 139 Promiscuité: 11 Vol                                                                                                    | iscuité: 11 Volume: Pt | Échanges: 139 Promiscuité:      | É                      |                                       | ULLINS Sel a besoin de je recherche |
| ne guitare avant 11 mois 3 semaines 45,200                                                                                                    |                        | 45,200                          | 4                      | v la somme de                         | guitare avant 11 mois 3 semaines    |
| OULLINS Sel a besoin de rr ou                                                                                                    |                        |                                 |                        | PELDU                                 | III INC Cally because de            |
| Eliz PSS                                                                                                    |                        |                                 | _                      |                                       | OLLINS Set a besoin de              |

| l'aperçu de la saisie af                                                                        | iche :                                                             |                     |                                             |
|-------------------------------------------------------------------------------------------------|--------------------------------------------------------------------|---------------------|---------------------------------------------|
| le ii <mois> 2</mois>                                                                           | 014 – hhHmm.                                                       |                     |                                             |
| "seliste" a don                                                                                 |                                                                    |                     |                                             |
|                                                                                                 |                                                                    |                     |                                             |
| la somme de                                                                                     | 60 Pt                                                              |                     |                                             |
| <b>pour</b> "soutien                                                                            | informatique"                                                      |                     |                                             |
|                                                                                                 |                                                                    |                     |                                             |
| clicG sur "enregistrem                                                                          | ent"                                                               |                     |                                             |
| chegisticht                                                                                     |                                                                    |                     |                                             |
|                                                                                                 |                                                                    | A=0 .               |                                             |
| memo.communityrorge.net/transact/1                                                              | aparty                                                             | ba v C M            |                                             |
|                                                                                                 |                                                                    |                     |                                             |
| + SEI / 1EI                                                                                     | IMEMO                                                              | Contact FAO FAO-SEL | Documents Groupe IEU Lyon Route-des-SEL     |
|                                                                                                 | TILITO                                                             |                     |                                             |
| T T echanger sans argent, ça                                                                    | change nos relations                                               |                     |                                             |
|                                                                                                 | actualité Offres Membres Demandes                                  | Forum photo         |                                             |
| Monu visitaur                                                                                   | A                                                                  |                     | seliste                                     |
|                                                                                                 | Etes-vous certain(e) d'enregistrer cet échang                      | le ?                |                                             |
| 1.Bienvenue<br>2.Nous Rencontrer                                                                |                                                                    |                     | Mon compte<br>Saisir une Offre              |
| 3.Comment échanger                                                                              |                                                                    |                     | Saisir une Demande                          |
| 4.Nous Rejoindre                                                                                | Le 15 Avril, 2014 – 23:41 seliste <b>a donné à</b> joe la somme de |                     | Saisir un échange                           |
| Canada and a                                                                                    | Pt 60                                                              |                     | Ajouter du contenu<br>Se déconnecter        |
| Demandes urgentes                                                                               | Pour                                                               |                     |                                             |
| • - joe a besoin de demande1 (résumé)                                                           | soutien informatique                                               |                     | Utilisateurs en ligne                       |
| avant 11 mois 2 semaines                                                                        |                                                                    |                     |                                             |
| <ul> <li>OULLINS Set a besoin de comment<br/>utiliser SKYPE avant 11 mois 3 semaines</li> </ul> |                                                                    |                     | Il y a actuellement 1 utilisateur connecté. |
| <ul> <li>OULLINS Sel a besoin de je recherche</li> </ul>                                        |                                                                    |                     | • seliste                                   |
| une guitare avant 11 mois 3 semaines                                                            | Precedent Enrégistrement                                           |                     |                                             |
| plastifier les documents avant 11 mois 3                                                        |                                                                    |                     | Échanges: 139 Promiscuité: 11 Volume: Pt    |
| semaines                                                                                        |                                                                    |                     | 45,200                                      |

#### Résultat :

L'échange saisi n'est pastaffiché parmi les échanges réalisés/validés sur le compte de l'utilisateur "seliste" En effet, la saisie a été réalisée par le bénéficiaire de l'échange (ici "seliste"), )

| et <u>doit être validé</u> | e par le 2 <sup>eme</sup> partenair | <u>e</u> de l'échange (ici "Joe") | = fournisseur du bien/service) |
|----------------------------|-------------------------------------|-----------------------------------|--------------------------------|
|                            |                                     |                                   |                                |

| () memo.communityforge.net/user/19/statement                                                |                                                         | ▼ × <b>№</b>               | • PrivateLee HTTPS P 🕹 🏫                                  |
|---------------------------------------------------------------------------------------------|---------------------------------------------------------|----------------------------|-----------------------------------------------------------|
| SEL/JEU ME                                                                                  | MO<br>s relations                                       | <u>Contact FAQ FAQ-SEL</u> | Course IEU Lvon Route-des-SEL                             |
| 0.0                                                                                         | actualité Offres Membres Demandes Foru                  | n photo                    |                                                           |
| Échanges en attente de confirmation seliste                                                 |                                                         |                            | Échanges en attente de confirmation                       |
| seliste a donné à joe, le montant Pt 60,<br>pour l'échange : soutien informatique Compte Oi | ffres et demandes Échanges Suivre les visites des pages |                            | Échange #142<br>soutien informatique                      |
| saisir un échange (flux financier)                                                          |                                                         |                            | Actions:                                                  |
| J'ai échangé :                                                                              | 2014                                                    |                            | seliste                                                   |
|                                                                                             | $\vee$                                                  |                            | Mon compte<br>Saisir une Offre                            |
| dans la catégorie                                                                           | $\mathbf{X}$                                            |                            | Saisir une Demande                                        |
| - Choisir une valeur - 🔻                                                                    |                                                         |                            | Saisir un écnange<br>Ajouter du contenu<br>Se déconnecter |
| seliste Pet maintenant                                                                      |                                                         |                            | Utilisateurs en ligne                                     |

L'échange saisi est affiché, en description complète, parmi les "échanges en attente de confirmation" (dans le bandeau latéral gauche de la page web)

NB : Il faut se placer dans la page "mes échanges", pour afficher les "échanges en attente de confirmation" du "bandeau latéral gauche":

clicG sur "mon compte" >> "echanges"

parmi les "échanges en àttente de confirmation" qui sont affichés dans la page "mes échanges" :

- les "échanges en attente de confirmation" que j'ai saisis, (= je suis le "saisisseur" = 1<sup>er</sup> partenaire), et qui ne sont pas encore validés par le 2ème partenaire, sont affichés, sans la mention " actions : confirmer '
- les "échanges en attente de confirmation" que je n'ai pas saisis (= je suis le "valideur" = 2<sup>ème</sup> partenaire qui . doit valider), et que je n'ai pas encore validés, sont affichés avec "actions : confirmer"

# 2.1) consulter mes échanges, en tant que "saisisseur"

Les pages affichées ci-dessous correspondent à l'utilisateur "Seliste" (c'est le 1<sup>er</sup> partenaire de l'échange, qui a saisi l'échange sur le serveur web)

Après la connexion du "saisisseur" de l'échange,

En dehors des pages accédées à partir de "mon compte" : aucune information du type "échanges en attente de confirmation" n'est affichée

| Échanger sans are                      | EU MEMO<br>gent, ça change nos relations                |                    | <u>Contact</u> | AQ FAQ-SEL | Cocuments     Groupe IEU Lvon     Route-des-SEL               |
|----------------------------------------|---------------------------------------------------------|--------------------|----------------|------------|---------------------------------------------------------------|
|                                        | actualité <b>Offres</b> Membres Do                      | emandes For        | um photo       |            |                                                               |
| Catégories des offres                  | Offres                                                  |                    |                |            | seliste                                                       |
| Administration (4)<br>Arts_Culture (1) | 1.Biens Tout 2.Services 3.Prêts 4.Dons 5.SortiesInterne | es 6.GestionIntern | e 7.BonsPlansE | cternes    | Mon compte<br>Saisir une Offre                                |
| Bricolage_petit (2)<br>Formation (2)   | Description                                             | Membre             | Catégorie(s)   | Types      | Saisir une Demande<br>Saisir un échange<br>Aiguter du contenu |
| Jardin (3)                             | essai                                                   | admin              | Administration | 1.Biens    | Se déconnecter                                                |
| Maison (1)                             | Qigong + méditation                                     | Gilles             | Santé_Soins    | 4.Dons     |                                                               |
| Mobilité (6)<br>Santé_Soins (2)        | l'offre beaucoup de boutures, arbustes                  | OULLINS Sel        | Jardin         | 1.Biens    | Utilisateurs en ligne                                         |

Pour afficher les "échanges en attente de confirmation", il faut se placer dans les pages accédées à partir du lien "mon compte"

# dans les onglets "compte", ou "Offres et Demandes",

un <u>descriptif sommaire</u> des "Echanges en attente de confirmation" est affiché <u>en haut de page, à droite</u>, pour le "saisisseur" d'un échange à valider/confirmer : la mention action "(vide)" est affichée

|                                               |                  |            |          |                   |              |       |             |         |                          |                     |                             | 1 |
|-----------------------------------------------|------------------|------------|----------|-------------------|--------------|-------|-------------|---------|--------------------------|---------------------|-----------------------------|---|
| ★ SEL/JEU                                     | J MEM            | 0          |          |                   |              |       | Contact FAC | FAQ-SEL | Documents                | Groupe IEU Lyon     | Rechercher<br>Route-des-SEL |   |
| t échanger sans argent                        | t, ça change nos | relations  |          |                   |              |       |             |         |                          |                     |                             |   |
|                                               | ac               | tualité    | Offres   | Membres           | Demandes     | Forum | photo       |         |                          |                     |                             |   |
| saisir un échange (flux financier)            | seliste          |            |          |                   |              |       |             |         | Échanges e<br>confirmati | en attente de<br>on |                             |   |
| J'ai échangé :                                | Compte Offres    | demandes   | Échanges | Suivre les visite | es des pages |       |             |         | Échange #14              | 2                   |                             |   |
|                                               | (Voir) Mes infos | Paramètres |          |                   |              |       |             |         | soutien inform           | natique<br>/        |                             |   |
| dans la catégorie<br>- Choisir une valeur - 💌 | Mon profil       |            |          |                   |              |       |             |         | Actions:                 |                     |                             |   |
|                                               |                  |            | Rec      | onnaissances      |              |       |             | 20      | seliste                  |                     |                             |   |

#### dans l'onglet "mes échanges",

un <u>descriptif **sommaire**</u> des "Echanges en attente de confirmation" est affiché en haut de page, à **droite**, pour le "saisisseur" d'un échange à valider/confirmer : la mention action "(vide)" est affichée

un <u>descriptif **complet**</u> des "Echanges en attente de confirmation" est affiché <u>en haut de page, à **gauche**</u>, pour le "saisisseur" d'un échange à valider/confirmer : pas de mention action "confirmer"

| SEL/JEUM<br>changer sans argent, ça change                                                      | EMO<br>ge nos relations     |                           |            | Contact FAQ FAQ-SEL | Documents Groupe JEU Lvon                       | Rechercher<br>Route-des-SEL |
|-------------------------------------------------------------------------------------------------|-----------------------------|---------------------------|------------|---------------------|-------------------------------------------------|-----------------------------|
|                                                                                                 | actualité Offres            | Membres Dema              | ndes Forum | photo               |                                                 |                             |
| Échanges en attente de confirmation                                                             | V                           | _                         |            |                     | Échanges en attente de<br>confirmation          |                             |
| seliste a donné à joe, le mentant Pt 60,<br>pour l'échande soutien informatique ,<br>Aucun écha | Offres et demandes Échanges | Suivre les visites des pa | ges        |                     | Échange #142<br>soutien informatique<br>, Pt 60 |                             |
| saisir un échange (flux financier) « Préc                                                       | $\sim$                      | 2014                      |            |                     | Actions:                                        |                             |
| J'ai échangé :                                                                                  |                             |                           |            |                     | seliste                                         |                             |
|                                                                                                 |                             |                           |            |                     | Mon compte                                      |                             |

parmi les "échanges en attente de confirmation" qui sont affichés dans la page "mes échanges" :

- les "échanges en attente de confirmation" que j'ai saisis, (= je suis le "saisisseur" = 1<sup>er</sup> partenaire), et qui ne sont pas encore validés par le 2<sup>ème</sup> partenaire, sont affichés, sans la mention " actions : confirmer "
- les "échanges en attente de confirmation" que je n'ai pas saisis (= je suis le "valideur" = 2<sup>ème</sup> partenaire qui doit valider), et que je n'ai pas encore validés, sont affichés avec "actions : confirmer"